# 為9800 WLC上的GUI &; CLI Auth配置RADIUS &; TACACS+

| 目錄                                         |
|--------------------------------------------|
| · · · · · · · · · · · · · · · · · · ·      |
| <u>必要條件</u>                                |
|                                            |
| 採用元件                                       |
| <u>背景資訊</u>                                |
|                                            |
| <u>唯讀使用者限制</u>                             |
| 為WLC配置RADIUS身份驗證                           |
| 為RADIUS配置ISE                               |
| 配置TACACS+ WLC                              |
| TACACS+ ISE配置                              |
| <u>疑難排解</u>                                |
| 排除WLC GUI或透過WLC CLI訪問CLI RADIUS/TACACS+的故障 |
| 透過ISE GUI排除WLC GUI或CLITACACS+訪問故障          |

# 簡介

本文說明如何配置Catalyst 9800進行RADIUS或TACACS+外部身份驗證。

必要條件

需求

思科建議您瞭解以下主題:

- Catalyst無線9800組態型號
- AAA、RADIUS和TACACS+概念

採用元件

本文中的資訊係根據以下軟體和硬體版本:

- C9800-CL v17.9.2
- ISE 3.2.0

本文中的資訊是根據特定實驗室環境內的裝置所建立。文中使用到的所有裝置皆從已清除(預設

)的組態來啟動。如果您的網路運作中,請確保您瞭解任何指令可能造成的影響。

# 背景資訊

當使用者嘗試存取WLC的CLI或GUI時,系統會提示使用者輸入使用者名稱和密碼。預設情況下,這 些憑證會與本地使用者資料庫(裝置本身就有)進行比較。或者,可以指示WLC將輸入憑據與遠端 AAA伺服器進行比較:WLC可以使用RADIUS或TACACS+與伺服器通訊。

# 設定

在本示例中,在AAA伺服器(ISE)上配置了兩種型別的使用者,分別為adminuser和helpdeskuser。這些使用者分別是admin-group和helpdesk-group組的一部分。使用者adminuser是admin-group的一部分,應該被授予對WLC的完全訪問許可權。另一方面,helpdeskuser是helpdesk-group的一部分,用於僅向WLC授予監控許可權。因此,沒有配置訪問許可權。

本文首先配置WLC和ISE進行RADIUS身份驗證,然後對TACACS+執行相同操作。

#### 唯讀使用者限制

使用TACACS+或RADIUS進行9800 WebUI驗證時,存在以下限制:

• 許可權級別為0的使用者存在,但無權訪問GUI

•

許可權級別為1-14的使用者只能檢視Monitor頁籤(這相當於本地身份驗證的只讀使用者的許可權級別)

許可權級別為15的使用者具有完全訪問許可權

不支援許可權等級為15的使用者,以及僅允許特定命令的命令集。使用者仍可透過WebUI執行組態變更

這些考量無法變更或修改。

為WLC配置RADIUS身份驗證

步驟 1.宣告RADIUS伺服器。

<u>在 GUI 上:</u>

首先,在WLC上建立ISE RADIUS伺服器。這可以在https://<WLC-IP>/webui/#/aaa中訪問的GUI WLC頁面的Servers/Groups > RADIUS > Servers頁籤中完成,或者導航到Configuration > Security > AAA(Webex,或Webex)進行(如圖所示)。

| Q Search Menu Items     | Configuration • > Secu                            | urity * > AAA                    |                                     |                                   |             |   |
|-------------------------|---------------------------------------------------|----------------------------------|-------------------------------------|-----------------------------------|-------------|---|
| Dashboard Configuration | + AAA Wizard<br>Servers / Groups A<br>+ Add × Det | AA Method List AAA Advance       | d                                   |                                   |             |   |
| O Administration        | > RADIUS                                          | Servers Server Groups            |                                     |                                   |             |   |
| C Licensing             | TACACS+                                           | Name                             | ▼ Address                           | T Auth Port                       | Y Acct Port | Ŧ |
| X Troubleshooting       | LDAP                                              | ISE-lab                          | 10.48.39.134                        | 1812                              | 1813        |   |
| Walk Me Through >       |                                                   | For Radius Fallback to work, ple | ase make sure the Dead Criteria and | Dead Time configuration exists or | the device  |   |
|                         |                                                   |                                  |                                     |                                   |             |   |

要在WLC上增加RADIUS伺服器,請按一下映像中以紅色框住的「增加」按鈕。這會開啟熒幕擷取畫面中描繪的躍現式視窗。

| Q. Search Menu Items | Configuration * >        | Security* > AAA |                        |              |                  |
|----------------------|--------------------------|-----------------|------------------------|--------------|------------------|
|                      | Create AAA Radius Server |                 |                        |              | ×                |
| Dashboard            | Name*                    | ISE-lab         | Support for CoA (i)    | ENABLED      |                  |
| Monitoring           | Server Address*          | 10.48.39.134    | CoA Server Key Type    | Clear Text 🗸 |                  |
|                      | PAC Key                  | 0               | CoA Server Key (i)     |              |                  |
|                      | Кеу Туре                 | Clear Text 👻    | Confirm CoA Server Key |              |                  |
| C Licensing          | Key* (i)                 |                 | Automate Tester        | 0            | T                |
| X Troubleshooting    | Confirm Key*             |                 |                        |              | items to display |
|                      | Auth Port                | 1812            |                        |              |                  |
|                      | Acct Port                | 1813            |                        |              |                  |
| Walk Me Through >    | Server Timeout (seconds) | 1-1000          |                        |              |                  |
|                      | Retry Count              | 0-100           |                        |              |                  |
|                      |                          |                 |                        |              | _                |
|                      | "D Cancel                |                 |                        | 📓 Apply to [ | Device           |
|                      |                          |                 |                        |              |                  |
|                      |                          |                 |                        |              |                  |
|                      |                          |                 |                        |              |                  |

在此彈出窗口中,必須提供:

- 伺服器名稱(請注意,它不必與ISE系統名稱匹配)
- 伺服器IP地址
- WLC和RADIUS伺服器之間的共用金鑰

在 CLI 上:

# <#root>

WLC-9800(config)#radius server

ISE-lab

WLC-9800(config-radius-server)#address ipv4

10.48.39.134

auth-port 1812 acct-port 1813
WLC-9800(config-radius-server)#key

Ciscol23

步驟 2.將RADIUS伺服器對映到伺服器組。

<u>在 GUI 上:</u>

如果有多個可用於身份驗證的RADIUS伺服器,建議將所有這些伺服器對映到同一個伺服器組。WLC負責對伺服器組中伺服器之間的 不同身份驗證進行負載均衡。RADIUS伺服器組在與步驟1.中所提到的GUI頁面的Servers/Groups > RADIUS > Server Groups頁籤上配 置,如圖所示。

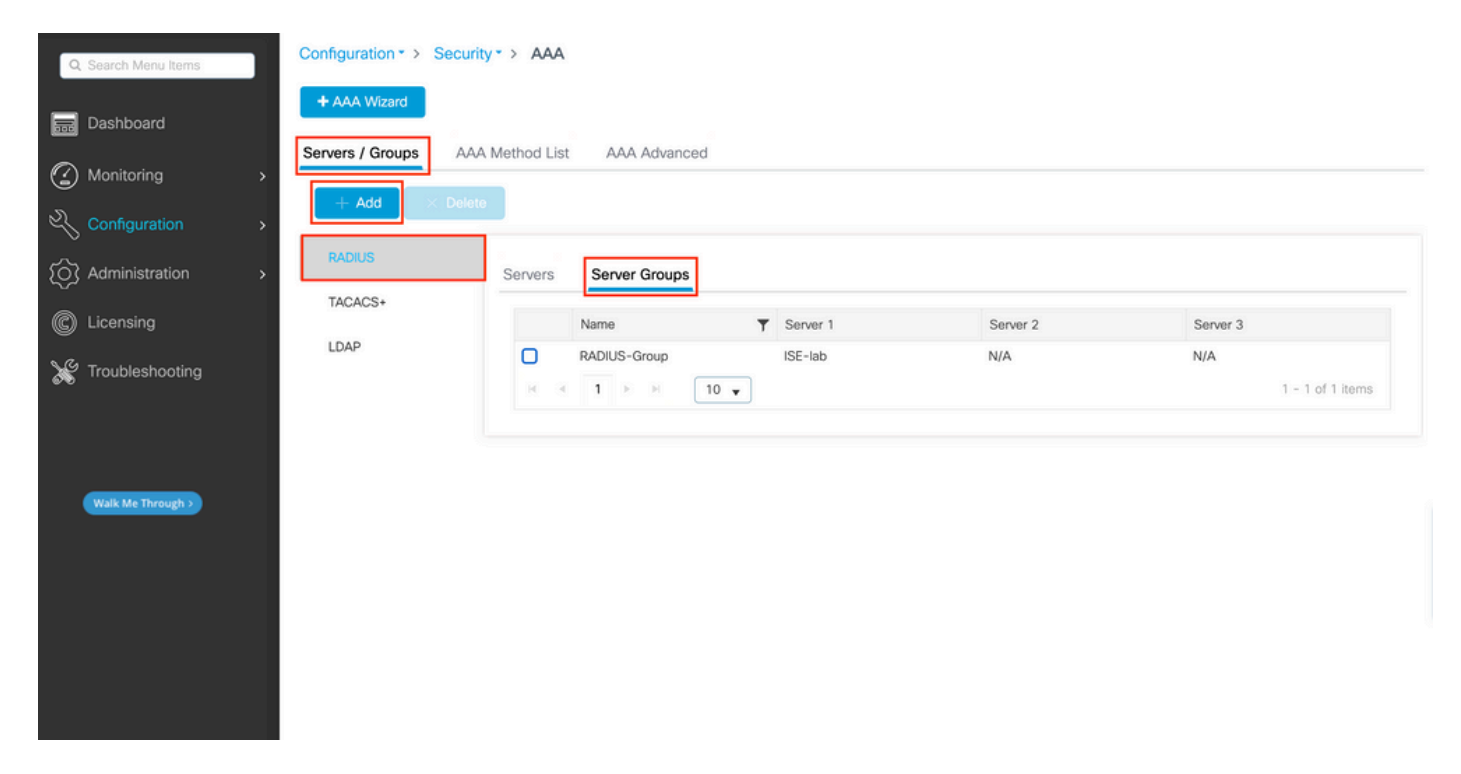

至於伺服器的建立,當您按一下「新增」(Add)按鈕時,會出現一個躍現式視窗(上一個影像中的架構),如下圖所示。

| Q Search Menu Items | Configuration - > Security - > AAA<br>Create AAA Radius Server | Group ×                     |                     |
|---------------------|----------------------------------------------------------------|-----------------------------|---------------------|
| Dashboard           | Name*                                                          | RADIUS-Group                |                     |
| Monitoring >        | Group Type                                                     | RADIUS                      |                     |
|                     | MAC-Delimiter                                                  | none 🗸                      |                     |
|                     | RAI MAC-Filtering                                              | none                        |                     |
| C Licensing         | TAC Dead-Time (mins)                                           | 5                           | Server 3            |
| Y Troubleshooting   | LD/ Load Balance                                               | DISABLED                    | No items to display |
| 676<br>             | Source Interface VLAN ID                                       | 1 2                         |                     |
|                     | Available Servers                                              | Assigned Servers<br>ISE-lab |                     |
|                     | Cancel                                                         | Apply to Device             |                     |
|                     |                                                                |                             |                     |

在彈出窗口中,為組提供一個名稱,並將所需的伺服器移到Assigned Servers清單中。

<u>在 CLI 上:</u>

<#root>

# WLC-9800(config)# aaa group server radius

.

# RADIUS-Group

.

WLC-9800(config-sg-radius)# server name

#### <u>ISE-lab</u>

-

步驟 3.建立指向RADIUS伺服器組的AAA身份驗證登入方法。

# <u>在 GUI 上:</u>

仍在GUI頁面https://<WLC-IP>/webui/#/aaa中,導覽至AAA Method List > Authentication索引標籤,然後建立驗證方法,如下圖所示。

| Q Search Menu Items       | Configuration * > Security        | • >   | AAA                     |          |         |   |       |   |              |          |        |          |        |   |            |       |
|---------------------------|-----------------------------------|-------|-------------------------|----------|---------|---|-------|---|--------------|----------|--------|----------|--------|---|------------|-------|
| 📻 Dashboard               | + AAA Wizard Servers / Groups AAA | Metho | od List AAA             | A        | dvanced |   |       |   |              |          |        |          |        |   |            |       |
| Monitoring     Monitoring | Authentication                    |       |                         |          |         |   |       |   |              |          |        |          |        |   |            |       |
| () Administration         | Authorization                     |       | Name                    | <b>T</b> | Type    | - | Group | Ŧ | Group1       | <b>•</b> | Group2 | <b>T</b> | Group3 | • | Group4     | -     |
| C Licensing               | , locol ang                       | ο     | default                 | ,        | login   | , | local |   | N/A          | 1        | N/A    | ,        | N/A    | , | N/A        |       |
| X Troubleshooting         |                                   | 0     | radius-authe-<br>method |          | login   |   | local |   | RADIUS-Group |          | N/A    |          | N/A    |   | N/A        |       |
|                           |                                   | н     | < 1 ≥                   | H        | 10 🔻    |   |       |   |              |          |        |          |        |   | 1 - 2 of 2 | items |
| Walk Mc Through >         |                                   |       |                         |          |         |   |       |   |              |          |        |          |        |   |            |       |
|                           |                                   |       |                         |          |         |   |       |   |              |          |        |          |        |   |            |       |
|                           |                                   |       |                         |          |         |   |       |   |              |          |        |          |        |   |            |       |
|                           |                                   |       |                         |          |         |   |       |   |              |          |        |          |        |   |            |       |

通常,當您使用「增加」按鈕建立身份驗證方法時,會出現配置彈出窗口,類似於本圖中所示的窗口。

| Q Search Menu Items | Configuration * > Security * > AAA              |                        |     |         |
|---------------------|-------------------------------------------------|------------------------|-----|---------|
| Dashboard           | + AAA Wizard<br>Quick Setup: AAA Authentication |                        |     |         |
| Monitoring >        | Method List Name* radius-authe-metho            | зd                     |     |         |
| Configuration >     | Type* login                                     | • 0                    |     |         |
| O Administration    | Group Type                                      | • 0                    |     | Count - |
| C Licensing         | Available Server Groups                         | Assigned Server Groups | N/A | N/A     |
| X Troubleshooting   | radius<br>Idap<br>tacacs+ C<br>*                | ADIUS-Group            |     |         |
| Walk Me Through >   | Cancel                                          | Apply to Device        |     |         |
|                     |                                                 |                        |     |         |

在此彈出窗口中,提供方法的名稱。選擇Type作為登入,並且將在上一步中建立的組伺服器增加到Assigned Server Groups清單中。對於Group Type欄位,可以進行若干配置。

• 如果您選擇「群組型別」作為「本機」,WLC會先檢查使用者身份證明是否在本機存在,然後回到伺服器群組。

• 如果您選擇「群組型別」作為群組且未核取「轉至本機」選項,WLC只會檢查伺服器群組的使用者認證。

• 如果選擇組型別作為組並選中回退到本地選項,則WLC將根據伺服器組檢查使用者憑據,並且僅當伺服器未響應時才查 詢本地資料庫。如果伺服器傳送拒絕訊息,則使用者必須經過驗證,即使該使用者可以存在於本機資料庫上。

在 CLI 上:

如果您希望只有在本機找不到使用者身份證明時,才使用伺服器群組來檢查使用者身份證明,請使用:

<#root>

WLC-9800(config)#aaa authentication login

radius-authe-method

local group

RADIUS-Group

如果您希望僅對伺服器群組檢查使用者身份證明,請使用:

<#root>

WLC-9800(config)#aaa authentication login

radius-authe-method

group

#### RADIUS-Group

如果您想要使用伺服器群組檢查使用者身份證明,而且如果最後未使用本機專案回應,請使用:

<#root>

WLC-9800(config)#aaa authentication login

radius-authe-method

group

RADIUS-Group

local

在此示例設定中,有些使用者僅在本機建立,而有些使用者僅在ISE伺服器上,因此,使用第一個選項。

步驟 4.建立指向RADIUS伺服器組的AAA授權exec方法。

<u>在 GUI 上:</u>

使用者還必須獲得授權才能獲得訪問許可權。仍在GUI Page Configuration > Security > AAA頁籤中,導航到AAA Method List > Authorization頁籤,然後建立授權方法(如圖所示)。

| Q Search Menu Items | Configuration • > Securit<br>+ AAA Wizard | ty* > AAA                 |        |         |            |              |   |        |   |        |   |                |     |
|---------------------|-------------------------------------------|---------------------------|--------|---------|------------|--------------|---|--------|---|--------|---|----------------|-----|
| Monitoring          | > Servers / Groups                        | Method List               | AAA Ad | dvanced |            |              |   |        |   |        |   |                |     |
|                     | Authorization                             | + Add                     | × Dela | ete     |            |              | - |        | _ |        | _ |                | _   |
|                     | Accounting                                | Name                      | Ť      | Туре    | Group Type | Group1       | T | Group2 | T | Group3 | T | Group4         | Υ.  |
| C Licensing         |                                           | C radius-autho-<br>method |        | exec    | local      | RADIUS-Group |   | N/A    |   | N/A    |   | N/A            |     |
| Troubleshooting     |                                           | 8 8 1                     | F H    | 10 👻    |            |              |   |        |   |        |   | 1 - 2 of 2 ite | ems |
| Walk Me Through 3   |                                           |                           |        |         |            |              |   |        |   |        |   |                |     |
|                     |                                           |                           |        |         |            |              |   |        |   |        |   |                |     |
|                     |                                           |                           |        |         |            |              |   |        |   |        |   |                |     |

授權方法建立

當您使用Add按鈕增加新授權方法時,會出現與所描述配置類似的授權方法配置彈出窗口。

| Q Search Menu Items | Configuration * > Security * > AAA                                |            |        |
|---------------------|-------------------------------------------------------------------|------------|--------|
| Dashboard           | Quick Setup: AAA Authorization *                                  |            |        |
| Monitoring >        | Server Method List Name* radius-autho-method                      |            |        |
| Configuration       | Aut Type*                                                         |            |        |
| (⑦ Administration > | Group Type                                                        | ▼ Group3 ▼ | Group4 |
| © Licensing         | Acc Authenticated  Available Server Groups Assigned Server Groups | N/A        | N/A    |
| X Troubleshooting   | radius     idap       idap        tacacs+        @                |            |        |
| Walk Me Through >   | Cancel                                                            |            |        |
|                     |                                                                   |            |        |
|                     |                                                                   |            |        |
|                     |                                                                   |            |        |

在此配置彈出窗口中,為授權方法提供一個名稱,選擇Type作為exec,並使用Group Type與步驟3中用於身份驗證方法的順序相同的 順序。

<u>在 CLI 上:</u>

對於身份驗證方法,首先分配授權以根據本地條目檢查使用者,然後根據伺服器組中的條目檢查使用者。

WLC-9800(config)#aaa authorization exec

radius-autho-method

local group

RADIUS-Group

步驟 5.將方法分配給HTTP配置和用於Telnet/SSH的VTY線路。

<u>在 GUI 上:</u>

建立的身份驗證和授權方法可用於HTTP和/或Telnet/SSH使用者連線,您可以從AAA Advanced > AAA Interface頁籤上的GUI WLC頁 進行配置(可透過https://<WLC-IP>/webui/#/aaa訪問),如下圖所示:

| Q Search Menu Items                                                                                                    |   | Configuration * > Secur  | ity > AAA     |             |                       |                     |     |           |      |      |
|----------------------------------------------------------------------------------------------------|---|--------------------------|---------------|-------------|-----------------------|---------------------|-----|-----------|------|------|
| 🚃 Dashboard                                                                                                    |   | + AAA Wizard             | A Mathed List | AA Advaced  | 1                     |                     |     |           |      |      |
| Monitoring                                                                                                    | > | Servers / Groups AA      | A Method List | AA Advanced |                       |                     |     |           |      |      |
|                                                                                                    | > | Global Config            |               |             |                       |                     |     |           | 🖹 Ag | pply |
| O Administration                                                                                                    | > | RADIUS Fallback          |               |             | Authentication        | Authorization       |     | Accountin | g    |      |
| C Licensing                                                                                                    |   | Attribute List Name      | Console       |             | None 👻                | None                | • 2 | None      | •    | 8    |
|                                                                                                    |   | Device<br>Authentication | VTY           |             | radius-authe-method v | radius-autho-method | •   | None      | •    | 8    |
| <b>Sol</b> in the second second sec |   | AP Policy                | HTTP          |             | radius-authe-method v | radius-autho-method | •   | None      | ¥    |      |
|                                                                                                    |   | Password Policy          |               |             |                       |                     |     |           |      |      |
| Walk Me Through >                                                                                                    |   | AAA Interface            | 1             |             |                       |                     |     |           |      |      |
|                                                                                                    |   |                          | -             |             |                       |                     |     |           |      |      |
|                                                                                                    |   |                          |               |             |                       |                     |     |           |      |      |
|                                                                                                    |   |                          |               |             |                       |                     |     |           |      |      |
|                                                                                                    |   |                          |               |             |                       |                     |     |           |      |      |
|                                                                                                    |   |                          |               |             |                       |                     |     |           |      |      |
|                                                                                                    |   |                          |               |             |                       |                     |     |           |      |      |

用於GUI身份驗證的CLI:

WLC-9800(config)#ip http authentication aaa login-authentication

radius-authe-method

WLC-9800(config)#ip http authentication aaa exec-authorization

radius-autho-method

用於Telnet/SSH身份驗證的CLI:

<#root>

WLC-9800(config)#line vty 0 15 WLC-9800(config-line)#login authentication

radius-authe-method

WLC-9800(config-line)#authorization exec

radius-autho-method

請注意,當對HTTP配置執行更改時,最好重新啟動HTTP和HTTPS服務。這可以透過以下命令來實現:

WLC-9800(config)#no ip http server WLC-9800(config)#no ip http secure-server WLC-9800(config)#ip http server WLC-9800(config)#ip http secure-server WLC-9800(config)#ip http secure-server WLC-9800(config)#ip http s

#### 為RADIUS配置ISE

步驟 1.將WLC配置為RADIUS的網路裝置。

# <u>在 GUI 上:</u>

要將上一部分中使用的WLC宣告為ISE中RADIUS的網路裝置,請導航到Administration > Network Ressources > Network Devices並打開 Network devices頁籤,如下圖所示。

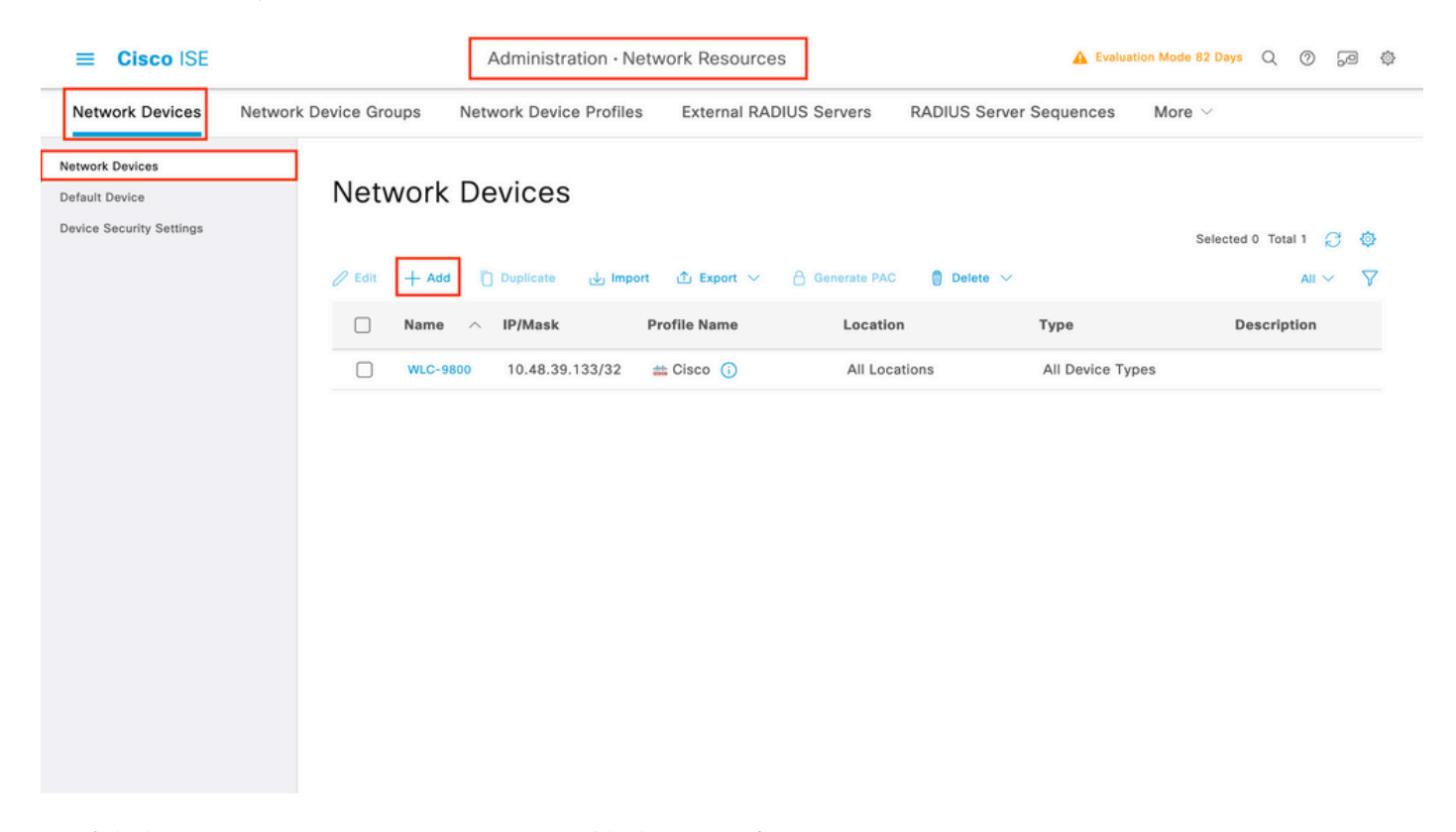

要增加網路裝置,請使用Add按鈕,該按鈕將打開新的網路裝置配置表單。

|                                                               |                                    | Administration · Netw                              | vork Resources          | 🛕 Evalu                 | ation Mode 82 Days | Q () | 50 | ¢ |
|---------------------------------------------------------------|------------------------------------|----------------------------------------------------|-------------------------|-------------------------|--------------------|------|----|---|
| Network Devices                                               | Network Device Groups              | Network Device Profiles                            | External RADIUS Servers | RADIUS Server Sequences | More $\vee$        |      |    |   |
| Network Devices<br>Default Device<br>Device Security Settings | Network Devices Li<br>Network Devi | st > New Network Device                            |                         |                         |                    |      |    |   |
|                                                               | Name                               | WLC-9800                                           |                         |                         |                    |      |    |   |
|                                                               | Description                        |                                                    |                         |                         |                    |      |    |   |
|                                                               | IP Addre                           | ss 🗸 * IP : 10.48.39.13                            | 33 / 32 🔯               |                         |                    |      |    |   |
|                                                               | Device Profile                     | atta Cisco                                         | × (j)                   |                         |                    |      |    |   |
|                                                               | Model Name                         |                                                    | ~                       |                         |                    |      |    |   |
|                                                               | Software Version                   | on                                                 | ~                       |                         |                    |      |    |   |
|                                                               | Network Device                     | e Group                                            |                         |                         |                    |      |    |   |
|                                                               | Location                           | All Locations                                      | ✓ Set To Def.           | ault                    |                    |      |    |   |
|                                                               | IPSEC                              | Is IPSEC Device                                    | ✓ Set To Def            | ault                    |                    |      |    |   |
|                                                               | Device Type                        | All Device Types                                   | ✓ Set To Def            | ault                    |                    |      |    |   |
|                                                               | 🗹 🗸 RAD                            | IUS Authentication Setting                         | js                      |                         |                    |      |    |   |
|                                                               | RADIUS                             | UDP Settings                                       |                         |                         |                    |      |    |   |
|                                                               | Protocol                           | RADIUS                                             |                         |                         |                    |      |    |   |
|                                                               | Shared S                           | Secret                                             | Show                    |                         |                    |      |    |   |
|                                                               | Uses                               | Second Shared Secret ()<br>Second Shared<br>Secret |                         | Show                    |                    |      |    |   |
|                                                               | CoA Por                            | t 1700                                             | Set To De               | fault                   |                    |      |    |   |
|                                                               | RADIUS                             | DTLS Settings 🕕                                    |                         |                         |                    |      |    |   |
|                                                               |                                    | Required (i)                                       |                         |                         |                    |      |    |   |
|                                                               | Shared S                           | Secret radius/dtls                                 |                         |                         |                    |      |    |   |

在新窗口中,為網路裝置提供一個名稱,並增加其IP地址。選擇RADIUS身份驗證設定並配置與WLC上使用的RADIUS共用金鑰相同的RADIUS共用金鑰。

步驟 2.建立授權結果以返回許可權。

<u>在 GUI 上:</u>

要具有管理員訪問許可權,adminuser需要具有15級的特權,它允許訪問exec提示符shell。另一方面,helpdeskuser不需要exec提示外殼 訪問,因此可以為它分配低於15的特權級別。為了將適當的許可權級別分配給使用者,可以使用授權配置檔案。這些可以從ISE GUI Page Policy > Policy Elements > Results頁籤下配置,下圖顯示了Authorization > Authorization Profiles。

| ≡ Cisco ISE                                                           |           |                    | Policy                 | Policy Elements                                                        | A Evaluation Mode 82 Day              | \$ D D 21                        |
|-----------------------------------------------------------------------|-----------|--------------------|------------------------|------------------------------------------------------------------------|---------------------------------------|----------------------------------|
| Dictionaries Co                                                       | onditions | Results            |                        |                                                                        |                                       |                                  |
| Authentication Authorization Authorization Profiles Downloadable ACLs | >         | Star<br>For Policy | Adard Authori          | Zation Profiles - System > Backup & Restore > Policy Export F Ocidente | Page Selected                         | 0 Total 11 <i>글 ۞</i><br>All ~ ▽ |
| Profiling                                                             | >         |                    | Name                   | Profile                                                                | ∧ Description                         |                                  |
| Posture                                                               | >         |                    | 9800-admin-priv        | 🗰 Cisco 👔                                                              |                                       |                                  |
| Client Provisioning                                                   | >         |                    | 9800-helpdesk-priv     | 🚓 Cisco 🕧                                                              |                                       |                                  |
|                                                                       |           |                    | Block_Wireless_Access  | ដ Cisco 🕕                                                              | Default profile used to block wireles | s devices. Ensure ti             |
|                                                                       |           |                    | Cisco_IP_Phones        | 🗰 Cisco 🕧                                                              | Default profile used for Cisco Phone  | IS.                              |
|                                                                       |           |                    | Cisco_Temporal_Onboard | 🗰 Cisco 🕕                                                              | Onboard the device with Cisco temp    | ooral agent                      |
|                                                                       |           |                    | Cisco_WebAuth          | ដ Cisco 🕕                                                              | Default Profile used to redirect user | s to the CWA portal              |
|                                                                       |           |                    | NSP_Onboard            | ដ Cisco 🕕                                                              | Onboard the device with Native Sup    | plicant Provisioning             |
|                                                                       |           |                    | Non_Cisco_IP_Phones    | ដ Cisco 🕕                                                              | Default Profile used for Non Cisco P  | hones.                           |
|                                                                       |           |                    | UDN                    | ដ Cisco 🕕                                                              | Default profile used for UDN.         |                                  |
|                                                                       |           |                    | DenyAccess             |                                                                        | Default Profile with access type as A | Access-Reject                    |
|                                                                       |           | -                  |                        |                                                                        |                                       |                                  |

要配置新的授權配置檔案,請使用Add按鈕,打開新的授權配置檔案配置表。要配置分配給adminuser的配置檔案,此表單尤其必須如 下所示。

| = | Cieco | ISE  |
|---|-------|------|
| _ | CISCU | 1 JL |

Policy · Policy Elements

| Dictionaries Conditions | Results                                                                                    |
|-------------------------|--------------------------------------------------------------------------------------------|
| Authentication >        | Authorization Profiles > New Authorization Profile                                         |
| Authorization $\vee$    | Authorization Profile                                                                      |
| Authorization Profiles  | * Name 9800-admin-priv                                                                     |
| Downloadable ACLs       | Description                                                                                |
| Profiling >             |                                                                                            |
| Posture >               | * Access Type ACCESS_ACCEPT ~                                                              |
| Client Provisioning     | Network Device Profile 🗰 Cisco 🗸 🕀                                                         |
|                         | Service Template                                                                           |
|                         | Track Movement                                                                             |
|                         | Agentless Posture                                                                          |
|                         | Passive Identity Tracking 🗌 🕕                                                              |
|                         | Common Tasks     Advanced Attributes Settings                                              |
|                         | · Advanced Attributes Settings                                                             |
|                         | Image: Cisco:cisco-av-pair     Image: shell:priv-lvl=15     Image: mage: shell:priv-lvl=15 |
|                         |                                                                                            |
|                         | Attributes Details           Access Type = ACCESS_ACCEPT                                   |
|                         | cisco-av-pair = shell:priv-lvi=15                                                          |
|                         |                                                                                            |
|                         | Submit Cancel                                                                              |

配置顯示將許可權級別15授予與其關聯的任何使用者。如前所述,這是下一步建立的adminuser的預期行為。但是,helpdeskuser必須 具有較低的許可權級別,因此必須建立第二個策略元素。

helpdeskuser的策略元素類似於上面建立的策略元素,不同之處在於字串必shell:priv-lvl=15 須更改為shell:priv-lvl=X,然後將X替換為 所需的許可權級別。在本例中,使用1。

# 步驟 3.在ISE上建立使用者組。

<u>在 GUI 上:</u>

Administration > Identity Management > Groups GUI Page ISE使用者組是從的使用者身份組頁籤(如螢幕截圖所示)中建立的。

|             | Administration · Identity Mana                                                                                                    | gement                                                                                                    | A Evaluation Mode 82 Days Q                                                                                                    | 0                                                                                                    | P                                                                                                    | ٩                                                                                                    |
|-------------|----------------------------------------------------------------------------------------------------|----------------------------------------------------------------------------------------------------|----------------------------------------------------------------------------------------------------|----------------------------------------------------------------------------------------------------|----------------------------------------------------------------------------------------------------|----------------------------------------------------------------------------------------------------|
| ity Sources | Identity Source Sequences                                                                                                    | Settings                                                                                                    |                                                                                                    |                                                                                                    |                                                                                                    |                                                                                                    |
| User        | Identity Groups                                                                                                    | ▲ Export ∨ Description                                                                                         | Selected 0 Tota                                                                                                    | I 10 🔮                                                                                                    | 3 4                                                                                                    | \$<br>\$                                                                                                    |
|             | 😤 helpdesk-group                                                                                                    | This is the group containing all users with re                                                                 | ad-only privileges.                                                                                                    |                                                                                                    |                                                                                                    |                                                                                                    |
|             | 😤 admin-group                                                                                                    | This is the group containing all users with ad                                                                 | dministrator privileges.                                                                                                    |                                                                                                    |                                                                                                    |                                                                                                    |
|             | VWN_ACCOUNTS (default)                                                                                                    | Default OWN_ACCOUNTS (default) User Gro                                                                        | up                                                                                                    |                                                                                                    |                                                                                                    |                                                                                                    |
|             | A GuestType_Weekly (default)                                                                                                    | Identity group mirroring the guest type                                                                        |                                                                                                    |                                                                                                    |                                                                                                    |                                                                                                    |
|             | Number 2 Social Login (default)                                                                                                    | Identity group mirroring the guest type                                                                        |                                                                                                    |                                                                                                    |                                                                                                    |                                                                                                    |
|             | Note: The Content of the State of the State | Identity group mirroring the guest type                                                                        |                                                                                                    |                                                                                                    |                                                                                                    |                                                                                                    |
|             | Number 2018 Sector (default)                                                                                                    | Identity group mirroring the guest type                                                                        |                                                                                                    |                                                                                                    |                                                                                                    |                                                                                                    |
|             | SROUP_ACCOUNTS (default)                                                                                                    | Default GROUP_ACCOUNTS (default) User G                                                                        | ŝroup                                                                                                    |                                                                                                    |                                                                                                    |                                                                                                    |
|             | 😤 Employee                                                                                                    | Default Employee User Group                                                                                    |                                                                                                    |                                                                                                    |                                                                                                    |                                                                                                    |
|             | ALL_ACCOUNTS (defauit)                                                                                                    | Default ALL_ACCOUNTS (default) User Grou                                                                       | p                                                                                                    |                                                                                                    |                                                                                                    |                                                                                                    |
|             | ty Sources                                                                                                    | Administration - Identity Mana         ty Sources       Identity Source Sequences         User Identity Groups | Administration - Identity Management         ty Sources       Identity Source Sequences       Settings         User Identity Groups | Administration · Identity Management          Evaluation Mode 82 Days         Q          ty Sources       Identity Source Sequences       Settings         Selected 0         User Identity Groups         Selected 0         V Edit       + Ada       Delete        import       Export          Name       Oescription             Mamin-group       This is the group containing all users with read-only privileges.           if admin-group       This is the group containing all users with administrator privileges.           if admin-group       This is the group containing all users with administrator privileges.           if GuestType_Weekly (default)       Identity group mirroring the guest type           if GuestType_Daily (default)       Identity group mirroring the guest type           if GuestType_Daily (default)       Identity group mirroring the guest type           if GuestType_Contractor (default)       Identity group mirroring the guest type           if GuestType_Contractor (default)       Identity group mirroring the guest type           if GuestType_Contractor (default)       Identity group mirroring the guest type         if GuestType_Daily (defau | Administration - Identity Management               Evaluation Mode 82 Days                Q           ty Sources       Identity Source Sequences       Settings     User Identity Groups  Selected 0 Total 10  C          C       Edit        Add          C       Edit        Add          C       Edit        Add          C       Edit        Add          C       Edit        Add          Mame       Description        Add          C       Addmin-group        This is the group containing all users with read-only privileges.          Addmin-group        This is the group containing all users with administrator privileges.        Identity group mirroring the guest type          Addit-SecouNTS (default)       Identity group mirroring the guest type        Identity group mirroring the guest type          Addition_group_Daily (default)       Identity group mirroring the guest type        Identity group mirroring the guest type          Addition_group_Contractor (default)       Identity group mirroring the guest type        Identity group mirroring the guest type          Addition_group_Contractor (default)       Identity group mirroring the guest type <t< th=""><th>Administration - Identity Management       Image: Column 1       Image: Column 2       Image: Column 2       Image: Col</th></t<> | Administration - Identity Management       Image: Column 1       Image: Column 2       Image: Column 2       Image: Col |

# 要建立新使用者,請使用「增加」按鈕,該按鈕將打開新的使用者身份組配置表單,如下所示。

| ≡ 0              | Cisco     | ISE                                   |              | ,                                                            | Administration · Identity N                                                                       |                              | A Evaluation Mode 82 Days | Q      | 0 | P | ٥ |  |  |
|------------------|-----------|---------------------------------------|--------------|--------------------------------------------------------------|---------------------------------------------------------------------------------------------------|------------------------------|---------------------------|--------|---|---|---|--|--|
| Identiti         | ies       | Groups                                | External Ide | ntity Sources                                                | Identity Source Sequenc                                                                           | es Settings                  |                           |        |   |   |   |  |  |
| Iden<br>EQ<br>>> | tity Gron | ups<br>dpoint Ident<br>wer Identity C | tity Groups  | User Identity Grou<br>Identity Grou<br>* Name<br>Description | ups > New User Identity Group<br>UP<br>admin-group<br>This is the group containing all users with | th administrator privileges. | Submit                    | Cancel |   |   |   |  |  |

提供所建立群組的名稱。建立上面討論的兩個使用者組,即admin-group 和helpdesk-group。

# 步驟 4.在ISE上建立使用者。

# <u>在 GUI 上:</u>

ISE使用者透過Administration > Identity Management > Identities GUI Page的使用者頁籤建立,如螢幕截圖所示。

|     | ≡ Cisc              | o ISE           |                 | [          | Administration · Identity Mar | nagement     |           |                | A Evaluation Mode     | 82 Days  | 9         | ) ,9         | ٥      |
|-----|---------------------|-----------------|-----------------|------------|-------------------------------|--------------|-----------|----------------|-----------------------|----------|-----------|--------------|--------|
| le  | dentities           | Groups          | External Identi | ty Sources | Identity Source Sequences     | Settings     |           |                |                       |          |           |              |        |
| Use | rs<br>est Manual Ne | etwork Scan Res | Netv            | vork A     | ccess Users                   |              |           |                |                       |          |           |              |        |
|     |                     |                 | 🖉 Edit          | + Add      | 🛞 Change Status 🗸 🛃 Import    | ① Export ∨   | Delete    | C Duplicate    | liser Identity Groups | Selected | 0 Total : | ≥ Ç<br>All ∨ | ©<br>7 |
|     |                     |                 |                 | Enabled    | 2 adminuser                   | rii st Maine | Last Name | Linail Address | admin-group           | Admin    |           |              |        |
|     |                     |                 |                 | Enabled    | 2 helpdeskus                  |              |           |                | helpdesk-group        |          |           |              |        |
|     |                     |                 |                 |            |                               |              |           |                |                       |          |           |              |        |
|     |                     |                 |                 |            |                               |              |           |                |                       |          |           |              |        |
|     |                     |                 |                 |            |                               |              |           |                |                       |          |           |              |        |
|     |                     |                 |                 |            |                               |              |           |                |                       |          |           |              |        |
|     |                     |                 |                 |            |                               |              |           |                |                       |          |           |              |        |
|     |                     |                 |                 |            |                               |              |           |                |                       |          |           |              |        |
|     |                     |                 |                 |            |                               |              |           |                |                       |          |           |              |        |

要建立新使用者,請使用Add按鈕打開新的網路訪問使用者配置表單,如下所示。

| ≡               | Cisco ISE             | Administration - Identity Management                                                      | 🛕 Evaluation Mode 82 Days 📿 ⊘ д 🏟 |
|-----------------|-----------------------|-------------------------------------------------------------------------------------------|-----------------------------------|
| Ide             | ntities Groups        | External Identity Sources Identity Source Sequences Settings                              |                                   |
| Users<br>Latest | Manual Network Scan I | Network Access Users List > New Network Access User                                       |                                   |
|                 |                       | ✓ Network Access User                                                                     | _                                 |
|                 |                       | * Username adminuser                                                                      |                                   |
|                 |                       | Status Zabled V                                                                           |                                   |
|                 |                       | Account Name Alias                                                                        |                                   |
|                 |                       | Email                                                                                     |                                   |
|                 |                       | ✓ Passwords                                                                               |                                   |
|                 |                       | Password Type: Internal Users ~                                                           |                                   |
|                 |                       | Password Lifetime:<br>With Expiration<br>Password will expire in 60 days<br>Never Expires |                                   |
|                 |                       | Password Re-Enter Password                                                                |                                   |
|                 |                       | * Login Password ····· ···                                                                | Generate Password (j              |
|                 |                       | Enable Password                                                                           | Generate Password ()              |
|                 |                       | > User Information                                                                        |                                   |
|                 |                       | > Account Options                                                                         |                                   |
|                 |                       | > Account Disable Policy                                                                  |                                   |
|                 |                       | ✓ User Groups                                                                             |                                   |
|                 |                       | ii _admin-group 🗸 🕕 🕂                                                                     |                                   |
|                 |                       |                                                                                           |                                   |

向使用者提供憑證,即使用者名稱和密碼,用於在WLC上進行驗證。並且,確保使用者的狀態為Enabled。最後,將使用者增加到其 相關組(已在步驟4.中建立),表單末尾的User Groups下拉選單。

建立上面討論的兩個使用者,即adminuser和helpdeskuser。

## 步驟 5.驗證使用者。

<u>在 GUI 上:</u>

在此場景中,已預配置的ISE預設策略集的身份驗證策略允許預設網路訪問。此策略集可從ISE GUI頁面的Policy > Policy Sets檢視 ,如下圖所示。因此,沒有必要對其進行更改。

| ≡        | Cisco IS      | E             |           |            | Policy · Policy Sets | ]  |            | A Evaluation Mode 82 Days  |       | ) ,a ¢       |
|----------|---------------|---------------|-----------|------------|----------------------|----|------------|----------------------------|-------|--------------|
| Polic    | y Sets→       | Default       |           |            |                      | Re | set        | Reset Policyset Hitcounts  |       | Save         |
|          | Status Po     | licy Set Name | Descripti | ion        | Conditions           |    |            | Allowed Protocols / Server | Seque | ence Hits    |
|          | 2 Search      |               |           |            |                      |    |            |                            |       |              |
|          | 0             | Default       | Default   | policy set |                      |    |            | Default Network Access     |       | <u>~</u> + o |
| $\sim$ A | uthentication | n Policy (3)  |           |            |                      |    |            |                            |       |              |
| 0        | Status        | Rule Name     | Cond      | litions    |                      | U  | se         |                            | Hits  | Actions      |
|          | Q Search      |               |           |            |                      |    |            |                            |       |              |
|          |               |               |           | E Wired    | _MAB                 | _  | Internal E | indpoints 🛛 🗸 🗸            |       | ~            |
|          | •             | MAB           | OR        | E Wirele   | ss_MAB               | >  | Option     | าร                         | 0     | < <u>5</u> 5 |
|          |               |               |           | E Wired    | 802.1X               | _  | All_User   | ID_Stores 🛛 🗸 🗸            |       |              |
|          | 0             | Dot1X         | OR        | E Wirele   | ss_802.1X            | >  | Option     | าร                         | 0     | ţĝ           |
| Г        |               |               | -         |            |                      |    | All_User_  | ID_Stores 🛛 🗸 🗸            |       |              |
|          | 0             | Default       |           |            |                      | >  | Option     | าร                         | 0     | <u>{</u> \$} |
|          |               |               |           |            |                      |    |            |                            |       |              |

# 步驟 6.授權使用者。

<u>在 GUI 上:</u>

登入嘗試透過身份驗證策略後,需要授權該策略,並且ISE需要返回之前建立的授權配置檔案(允許接受,以及許可權級別)。

在本示例中,登入嘗試是根據裝置IP地址(即WLC IP地址)過濾的,並根據使用者所屬的組區分要授予的許可權級別。另一個有效的方法是根據使用者的使用者名稱過濾使用者,因為在本示例中,每個組只包含一個使用者。

|        | ico IS    | E                         |          |         | Policy · Policy S                                                                                            | Sets                  |      | A Evaluation M  | lode 82 Days ( | 20     | P     |
|--------|-----------|---------------------------|----------|---------|----------------------------------------------------------------------------------------------------|-----------------------|------|-----------------|----------------|--------|-------|
| icy Se | ets→ I    | Default                   |          |         |                                                                                                    |                       | Rese | t Reset Policy  | set Hitcounts  |        | Save  |
| State  | us Po     | licy Set Name             | Descript | ion     | Conditions                                                                                                   |                       |      | Allowed Prote   | ocols / Server | Sequer | nce   |
| Q s    | Search    |                           |          |         |                                                                                                    |                       |      |                 |                |        |       |
|        | 0         | Default                   | Default  | policy  | set                                                                                                    |                       |      | Default Netwo   | ork Access <   | × ×    | - 1   |
| Auther | nticatior | Policy (3)                |          |         |                                                                                                    |                       |      |                 |                |        |       |
| Author | rization  | Policy - Local Exception  | ıs       |         |                                                                                                    |                       |      |                 |                |        |       |
| Author | rization  | Policy - Global Exception | ons (2)  |         |                                                                                                    |                       |      |                 |                |        |       |
|        |           |                           |          |         |                                                                                                    | Results               |      |                 |                |        |       |
| ÷ \$   | Status    | Rule Name                 | Cond     | litions |                                                                                                    | Profiles              | Sec  | urity Groups    |                | Hits   | Actio |
| Q      | Search    |                           |          |         |                                                                                                    |                       |      |                 |                |        |       |
|        |           | 9800 Helpdack Licare      | AND      | ₽       | Network Access-Device IP<br>Address<br>EQUALS 10.48.39.133                                                   | 9800-belodesk-priv ×  |      | alact from list | ~ +            | ,      | £     |
|        | × .       | JUOU HEIDUUSK USEIS       |          | 0       | InternalUser-IdentityGroup                                                                                   | Sood Helbreak bills Y |      |                 |                | ÷.     | 202   |
|        |           |                           |          | ~       | Groups:helpdesk-group                                                                                        |                       |      |                 |                |        |       |
|        |           | 0000 Admin Linear         | AND      | ₽       | Reducts User relative<br>Groups:helpdesk-group<br>Network Access-Device IP<br>Address<br>EQUALS 10.48.39.133 | 0000 admin.priu v     |      | alaat from list |                |        | 5     |

完成此步驟後,為adminuser 和helpdesk使用者配置的憑據可用於透過GUI或Telnet/SSH在WLC中進行身份驗證。

配置TACACS+WLC 步驟 1.宣告TACACS+伺服器。 <u>在 GUI 上:</u> 首先,在WLC上建立Tacacs+伺服器ISE。可以在https://<WLC-IP>/webui/#/aaa中的GUI WLC頁面上的頁籤Servers/Groups > TACACS+ > Servers中執行此操作,或者在導航到Configuration > Security > AAA時執行此操作,如下圖所示。

Reset

| Cisco Cata                                                                                                    | alyst 9800-CL Wireless Controller                                                                                          | Welcome admin & 🕷 🔹 🛕           | 💾 🌣 🖄 🛛 🎜 Search /             | VPs and Clients Q                                              |
|----------------------------------------------------------------------------------------------------|----------------------------------------------------------------------------------------------------|---------------------------------|--------------------------------|----------------------------------------------------------------|
| Q. Search Menu Items         Dashboard         Image: Configuration         Configuration         Administration | Configuration * > Security * > AAA<br>+ AAA Wizard<br>Servers / Groups AAA Method List<br>+ Add × Delete<br>RADIUS Servers | t AAA Advanced<br>Server Groups |                                |                                                                |
| <ul> <li>Licensing</li> <li>Troubleshooting</li> </ul>                                                           | LDAP                                                                                                    | Name                            | Server Address<br>10.48.39.134 | Y         Port         Y           49         1 - 1 of 1 items |
| Walk Me Through 3                                                                                                |                                                                                                    |                                 |                                |                                                                |

要在WLC上增加TACACS伺服器,請按一下上圖中以紅色框住的「增加」按鈕。這樣會開啟描繪的躍現式視窗。

| Cisco               | Cata | lyst 9800-CL   | Wireless Controlle          | er            |                  |                      |
|---------------------|------|----------------|-----------------------------|---------------|------------------|----------------------|
| CISCO 17.9.2        |      | ,              |                             | Welcome admin | 🔺 🖺 🌣 🖄 🛛 🎗 Sear | ch APs and Clients Q |
| Q Search Menu Items |      | Configuration  | Security -> AA              | A             |                  |                      |
| Dashboard           |      | + AAA Wizard   | Create AAA Tacac            | s Server      | ×                |                      |
| Monitoring          | >    | Servers / Grou | Name*                       | ISE-lab       |                  |                      |
|                     | >    | + Add          | Server Address*             | 10.48.39.134  |                  |                      |
| O Administration    | >    | RADIUS         | Кеу Туре                    | Clear Text 🔹  |                  |                      |
| C Licensing         |      | TACACS+        | Key*                        |               |                  | T Port               |
| Troubleshooting     |      | LDAP           | Confirm Key*                |               |                  | No items to display  |
| •••                 |      |                | Port                        | 49            |                  |                      |
| Walk Me Through >   |      |                | Server Timeout<br>(seconds) | 1-1000        |                  |                      |
|                     |      |                | Cancel                      |               | Apply to Device  |                      |
|                     |      |                |                             |               |                  |                      |
|                     |      |                |                             |               |                  |                      |
|                     |      |                |                             |               |                  |                      |
|                     |      |                |                             |               |                  |                      |

當彈出窗口打開時,提供伺服器名稱(它不必與ISE系統名稱匹配)、其IP地址、共用金鑰、使用的埠和超時。 在此彈出窗口中,必須提供:

• 伺服器名稱(請注意,它不必與ISE系統名稱匹配)

#### 伺服器IP地址

• WLC和TACACS+伺服器之間的共用金鑰

可以配置其他引數,例如用於身份驗證和記賬的埠,但這些不是必需的,保留為本文檔的預設設定。

在 CLI 上:

<#root>

WLC-9800(config)#tacacs server

ISE-lab

WLC-9800(config-server-tacacs)#address ipv4

10.48.39.134

WLC-9800(config-server-tacacs)#key

Cisco123

步驟 2.將TACACS+伺服器對映到伺服器組。

<u>在GUI上:</u>

如果您有多個可用於驗證的TACACS+伺服器,建議將這些伺服器對應到同一個伺服器群組。然後,WLC會處理伺服器群組中伺服器 之間不同驗證作業的負載平衡。TACACS+伺服器組是在第1步中提及的相同GUI頁面的Servers/Groups > TACACS > Server Groups頁籤 上配置的,如下圖所示。

| Cisco Cataly                                                                                                    | st 9800-CL Wireless Controlle                                                                                            | Welcome admin<br>Last login 12/07/2022 14:14:43 | • • <b>A B</b> • • • | Search APs and Client | s Q                                 |
|----------------------------------------------------------------------------------------------------|----------------------------------------------------------------------------------------------------|-------------------------------------------------|----------------------|-----------------------|-------------------------------------|
| Q. Search Menu Items         Image: Dashboard         Image: Omega         Image: Omega | Configuration • > Security • > AAu<br>+ AAA Wizard<br>Servers / Groups AAA Method Li<br>+ Add × Delete<br>RADIUS Servers | st AAA Advanced                                 |                      |                       |                                     |
| C Licensing Troubleshooting                                                                                                    | LDAP                                                                                                    | Name TACACS-Group                               | Server 1<br>ISE-lab  | Server 2<br>N/A       | Server 3<br>N/A<br>1 - 1 of 1 items |
| Walk Me Through >                                                                                                    |                                                                                                    |                                                 |                      |                       |                                     |

至於伺服器的建立,當您按一下先前影像(如該影像所示)中的「新增」按鈕架構時,會出現一個躍現式視窗。

| Cisco Cata                                                                                                    | lyst 9800-CL Wireless Controller                                                         | Welcome admin 🛛 希 😵 🛕 🖺                                                              | 🔉 🗘 🛛 🎜 Search APs ar | nd Clients Q                    |
|----------------------------------------------------------------------------------------------------|------------------------------------------------------------------------------------------|--------------------------------------------------------------------------------------|-----------------------|---------------------------------|
| Q. Search Menu Items       Image: Dashboard       Image: Optimized Control       Image: Monitoring                                                                                                    | Configuration • > Security • > AAA<br>+ AAA Wizard<br>Server<br>Create AAA Tacacs Server | r Group                                                                              | ×                     |                                 |
| Configuration  Administration Configuration Configuration | RAI Group Type<br>Available Servers                                                      | TACACS-Group TACACS Assigned Servers ISE-lab C B C C D D C C D C C D C C C C C C C C | × × ×                 | Server 3<br>No items to display |
| Walk Me Through 1                                                                                                    | Cancel                                                                                   |                                                                                      | Apply to Device       |                                 |

在彈出窗口中,為組指定名稱,並將所需伺服器移至Assigned Servers清單。

在 CLI 上:

<#root>

#### TACACS-Group

WLC-9800(config-sg-tacacs+)#server name

ISE-lab

#### 步驟 3.建立指向TACACS+伺服器組的AAA身份驗證登入方法。

## <u>在 GUI 上:</u>

仍在GUI頁面https://<WLC-IP>/webui/#/aaa中,導航到AAA Method List > Authentication頁籤,然後建立身份驗證方法(如圖所示)。

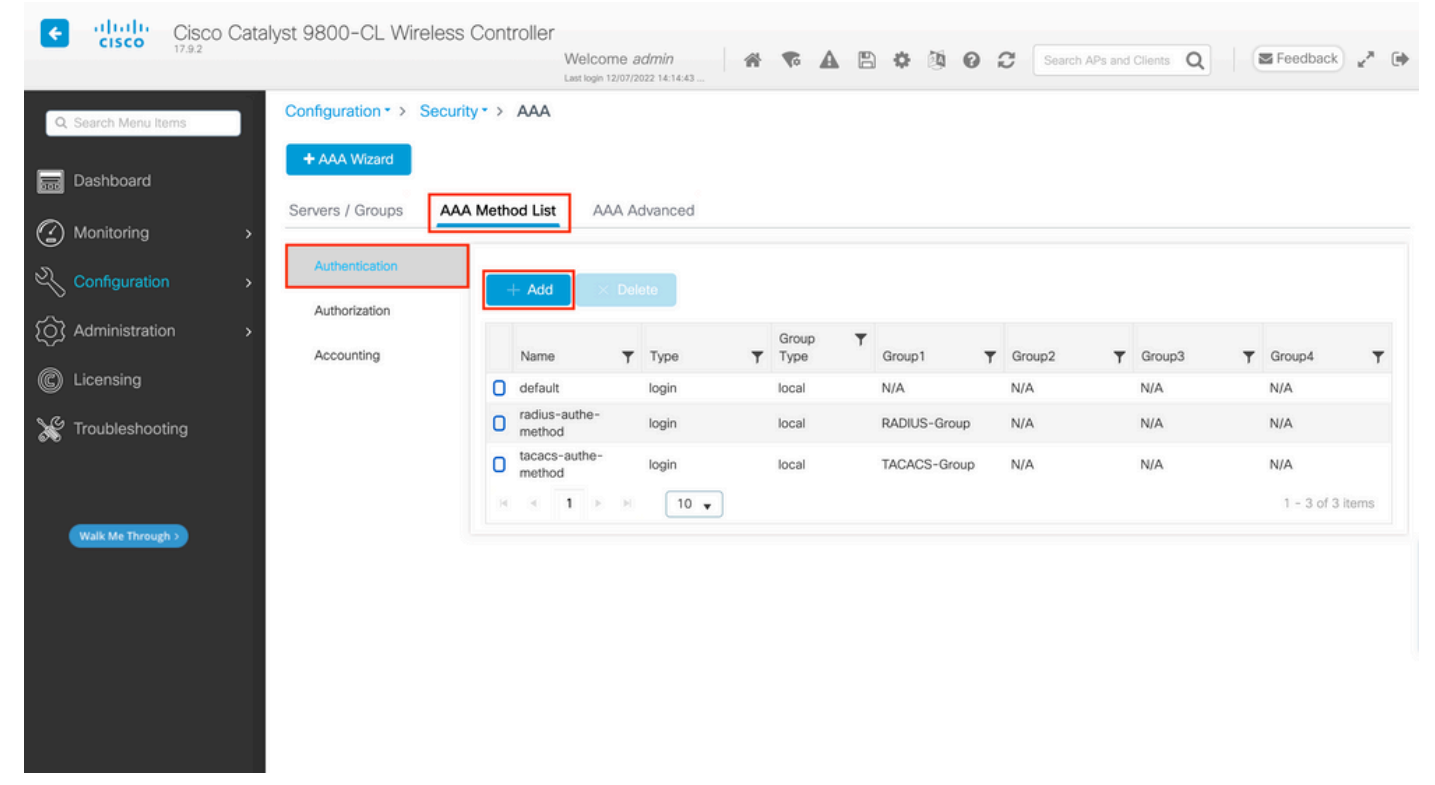

#### 通常,當您使用「增加」按鈕建立身份驗證方法時,會出現配置彈出窗口,類似於本圖中所示的窗口。

| ¢ | alialia<br>cisco        | Cisco  | Catal | yst 9800   | )-CL Wireless Controller                  |               |                         |                      |    |             |             |                     |   |                       |      |
|---|-------------------------|--------|-------|------------|-------------------------------------------|---------------|-------------------------|----------------------|----|-------------|-------------|---------------------|---|-----------------------|------|
|   |                         | 17.9.2 |       |            |                                           | Welcome admin | n 🔗                     | <b>A</b>             | 8  | 0 0         | C Sea       | rch APs and Clients | Q | Feedback              | ** 🗭 |
| ٩ | Search Menu It          | tems   |       | Configur   | ration • > Security • > AAA               | ication       |                         |                      |    |             |             | ×                   |   |                       |      |
|   | Dashboard<br>Monitoring |        | >     | Server     | Method List Name*                         | tacacs-authe- | method                  |                      |    |             |             |                     |   |                       |      |
|   |                         |        | >     | Aut<br>Aut | Type*<br>Group Type                       | login         | • (i)<br>• (i)          |                      |    |             |             |                     |   |                       |      |
| © |                         |        | Í     | Acc        | Available Server Groups<br>radius<br>Idap | Þ             | Assigned<br>TACACS-Grou | l Server Group<br>up | ps | Ā           |             | Group3              | т | Group4                | T    |
| × |                         |        |       |            | tacacs+<br>RADIUS-Group                   | <             |                         |                      |    | <<br>><br>¥ |             | N/A                 |   | N/A<br>1 - 2 of 2 ite |      |
|   |                         |        |       |            | Cancel                                    |               |                         |                      |    |             | Apply to De | vice                |   |                       |      |
|   |                         |        |       |            |                                           |               |                         |                      |    |             |             |                     |   |                       |      |
|   |                         |        |       |            |                                           |               |                         |                      |    |             |             |                     |   |                       |      |
|   |                         |        |       |            |                                           |               |                         |                      |    |             |             |                     |   |                       |      |

在此彈出窗口中,提供方法的名稱,選擇login型別,並將上一步中建立的組伺服器增加到Assigned Server Groups清單中。對於Group Type欄位,可以進行若干配置。

- 如果您選擇「群組型別」作為「本機」,WLC會先檢查使用者身份證明是否在本機存在,然後回到伺服器群組。
- 如果您選擇「群組型別」作為群組且未核取「轉至本機」選項,WLC只會檢查伺服器群組的使用者認證。
- 如果選擇組型別作為組並選中回退到本地選項,則WLC將根據伺服器組檢查使用者憑據,並且僅當伺服器未響應時才查 詢本地資料庫。如果伺服器傳送拒絕訊息,則使用者必須經過驗證,即使該使用者可以存在於本機資料庫上。

在 CLI 上:

如果您希望只有在本機找不到使用者身份證明時,才使用伺服器群組來檢查使用者身份證明,請使用:

<#root>

WLC-9800(config)#aaa authentication login

tacacs-authe-method

local group

#### TACACS-Group

#### 如果您希望僅對伺服器群組檢查使用者身份證明,請使用:

<#root>

WLC-9800(config)#aaa authentication login

tacacs-authe-method

group

TACACS-Group

如果您想要使用伺服器群組檢查使用者身份證明,而且如果最後未使用本機專案回應,請使用:

<#root>

WLC-9800(config)#aaa authentication login

tacacs-authe-method

group

TACACS-Group

local

## 在此示例設定中,有些使用者僅在本機建立,而有些使用者僅在ISE伺服器上,因此使用第一個選項。

步驟 4.建立指向TACACS+伺服器組的AAA授權exec方法。

#### <u>在GUI上:</u>

使用者還必須獲得授權才能獲得訪問許可權。 Configuration > Security > AAA 仍在GUI頁面中, 導航到AAA Method List > Authorization頁籤, 然後建立授權方法(如圖所示)。

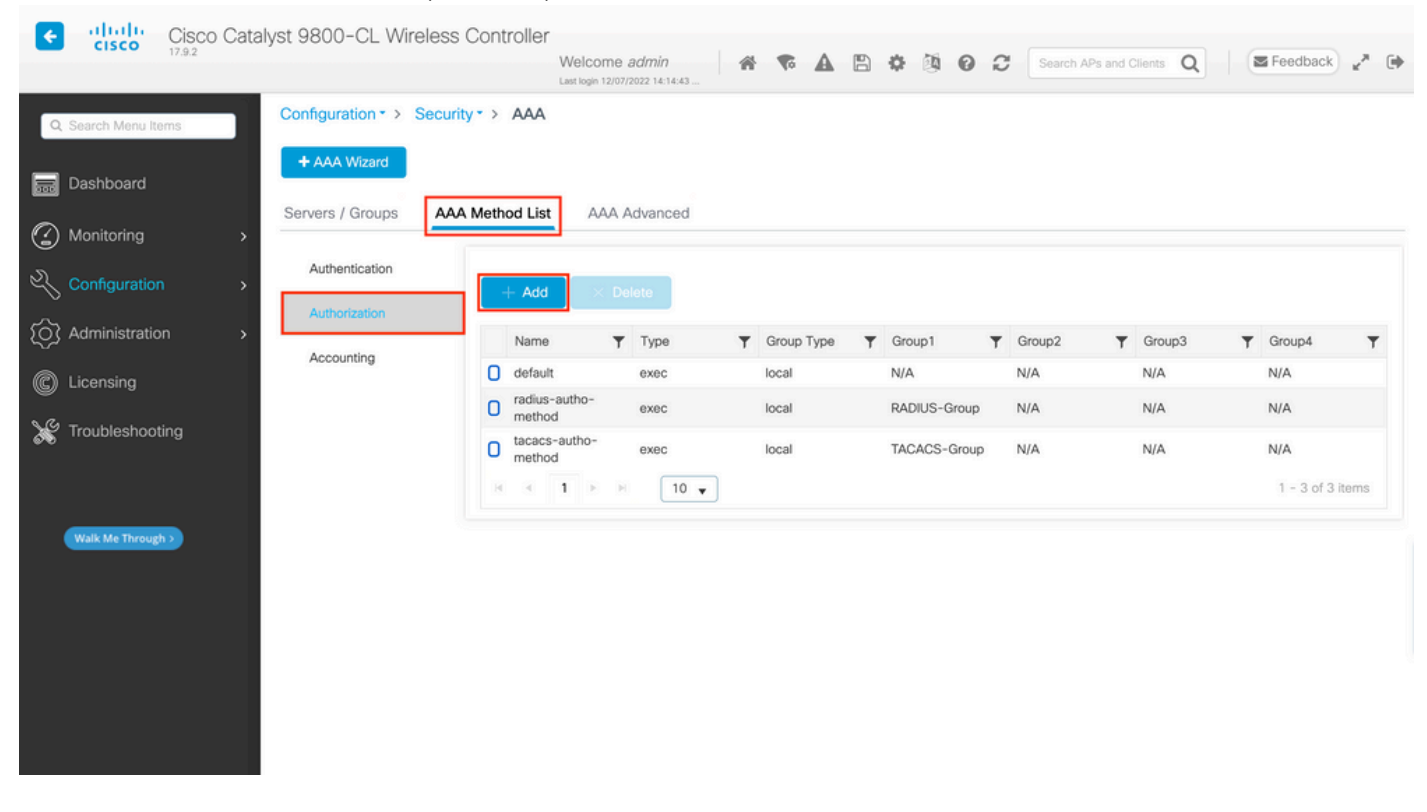

當您使用Add按鈕增加新授權方法時,會出現與所描述配置類似的授權方法配置彈出窗口。

| Configuration * > Security * > AAA   Dashboard   Image: Configuration   Image: Configuration </th <th>Cisco Cata</th> <th>ilyst 9800-CL Wireless Controller</th> <th>Welcome admin</th> <th>🗘 🔯 😧 🎜 Search APs and</th> <th>Clients Q</th> <th>E Feedback 🦨 🕞</th>                                                                                                    | Cisco Cata               | ilyst 9800-CL Wireless Controller                                   | Welcome admin                       | 🗘 🔯 😧 🎜 Search APs and | Clients Q              | E Feedback 🦨 🕞   |
|----------------------------------------------------------------------------------------------------|--------------------------|---------------------------------------------------------------------|-------------------------------------|------------------------|------------------------|------------------|
| Dashboard   Image: Configuration   Image: Configuration                                                                                                    | Q Search Menu Items      | Configuration · > Security · > AAA<br>+ AA Quick Setup: AAA Authori | zation                              |                        |                        |                  |
| Administration   Administration   Admin                                                                                                    | Dashboard     Monitoring | Server Method List Name*                                            | tacacs-autho-method                 |                        |                        |                  |
| Addressing       Acc       Available Server Groups       Assigned Server Groups       N/A       N/A         Image: Comparison of the server Groups       Troubleshooting       Image: Comparison of the server Groups       Image: Comparison of the server Groups       Image: Comparison of the server Groups       N/A       N/A         Image: Comparison of the server Groups       Image: Comparison of the server Groups       Image: Comparison of                                                                                                    | Configuration            | Aut<br>Group Type                                                   |                                     |                        |                        |                  |
| Walk Me Through >     Image in the provide state in the provide state in the provide sta | © Licensing              | Acc<br>Acc<br>Available Server Groups                               | Assigned Server Groups TACACS-Group | Ā                      | Group3 ▼<br>N/A<br>N/A | N/A              |
| Walk Me Through >                                                                                                    | X Troubleshooting        | tacacs+<br>RADIUS-Group                                             |                                     |                        |                        | 1 - 2 of 2 items |
| Cancel                                                                                                    | Walk Me Through >        | Cancel                                                              |                                     | Apply to Device        |                        |                  |
|                                                                                                    |                          |                                                                     |                                     |                        |                        |                  |
|                                                                                                    |                          |                                                                     |                                     |                        |                        |                  |

在此配置彈出窗口中,為授權方法提供一個名稱,選擇Type作為exec,並使用Group Type的順序與上一步中用於身份驗證方法的順序 相同。

在 CLI 上:

<#root>

WLC-9800(config)#aaa authorization exec

tacacs-autho-method

local group

TACACS-Group

步驟 5.將方法分配給HTTP配置和用於Telnet/SSH的VTY線路。

# <u>在 GUI 上:</u>

建立的身份驗證和授權方法可用於HTTP和/或Telnet/SSH使用者連線,您可以從AAA Advanced > AAA Interface頁籤上的GUI WLC頁 進行配置(可透過https://<WLC-IP>/webui/#/aaa訪問),如圖所示。

| Cisco Catal                                       | yst 9800-CL Wireless Contro                                                     | Welcome admin<br>Last login 12/07/2022 14:14:43 | * <b>* A</b> B                                         | * @ 0 2                                                                                                    | Search APs and Clients              | Q Eeedback                 |                   |
|---------------------------------------------------|---------------------------------------------------------------------------------|-------------------------------------------------|--------------------------------------------------------|----------------------------------------------------------------------------------------------------|-------------------------------------|----------------------------|-------------------|
| Q. Search Menu Items     Dashboard     Monitoring | Configuration * > Security * > A<br>+ AAA Wizard<br>Servers / Groups AAA Method | List AAA Advanced                               |                                                        |                                                                                                    |                                     |                            |                   |
| Configuration                                     | Global Config<br>RADIUS Fallback                                                |                                                 | Authentication                                         | Auth                                                                                                    | orization                           | Accounting                 | Apply             |
| C Licensing Troubleshooting                       | Authoritication VTY<br>Authentication VTY<br>AP Policy HTT                      | sole<br>P                                       | None v<br>tacacs-authe-methodv<br>tacacs-authe-methodv | None       Image: Constraint of the second second seco | v 2<br>ho-methodv 2<br>ho-methodv 2 | None v<br>None v<br>None v | ) ©<br>) ©<br>) © |
| Walk Me Through >                                 | Password Policy AAA Interface                                                   |                                                 |                                                        |                                                                                                    |                                     |                            |                   |
|                                                   |                                                                                 |                                                 |                                                        |                                                                                                    |                                     |                            |                   |

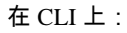

對於GUI身份驗證:

<#root>

# WLC-9800(config)#ip http authentication aaa login-authentication

tacacs-authe-method

WLC-9800(config)#ip http authentication aaa exec-authorization

tacacs-autho-method

對於Telnet/SSH身份驗證:

<#root>

WLC-9800(config)#line vty 0 15
WLC-9800(config-line)#login authentication

tacacs-authe-method

WLC-9800(config-line)#authorization exec

tacacs-autho-method

請注意,當對HTTP配置執行更改時,最好重新啟動HTTP和HTTPS服務。這可以透過這些命令來實現。

WLC-9800(config)#no ip http server WLC-9800(config)#no ip http secure-server WLC-9800(config)#ip http server WLC-9800(config)#ip http secure-server

**TACACS+ ISE配置** 步驟 1.將WLC配置為TACACS+的網路裝置。

<u>在 GUI 上:</u>

要將上一部分中使用的WLC宣告為ISE中RADIUS的網路裝置,請導航到Administration > Network Resources > Network Devices並打開 「網路裝置」頁籤,如此圖中所示。

| ≡ Cisco ISE              |                       | Administration · Ne     | twork Resources             | A Evalu                 | uation Mode 82 Days Q 🕜 🥫 🕸 |
|--------------------------|-----------------------|-------------------------|-----------------------------|-------------------------|-----------------------------|
| Network Devices          | Network Device Groups | Network Device Profiles | External RADIUS Servers     | RADIUS Server Sequences | More $\sim$                 |
| Network Devices          | Networ                | rk Devices              |                             |                         |                             |
| Device Security Settings |                       |                         |                             |                         | Selected 1 Total 1 🦪 🗔      |
|                          | 2 Edit +              | Add 🌔 Duplicate 🕁 Impor | t 🏦 Export 🗸 👌 Generate PAG | Delete 🗸                | All $\vee$ $\nabla$         |
|                          | 🗌 Nar                 | me 🗠 IP/Mask Profile    | Name Location               | Туре                    | Description                 |
|                          | wL                    | C-9800 10.48.39 🗰 Cis   | co (i) All Locations        | All Device Types        |                             |
|                          |                       |                         |                             |                         |                             |
|                          |                       |                         |                             |                         |                             |
|                          |                       |                         |                             |                         |                             |
|                          |                       |                         |                             |                         |                             |
|                          |                       |                         |                             |                         |                             |
|                          |                       |                         |                             |                         |                             |
|                          |                       |                         |                             |                         |                             |
|                          |                       |                         |                             |                         |                             |

在本示例中,已為RADIUS身份驗證增加了WLC(請參閱<mark>配置RADIUS ISE</mark>部分的步驟1。)因此,只需修改其配置即可配置TACACS身 份驗證,只需在網路裝置清單中選擇WLC並按一下Edit按鈕即可。這將打開網路裝置配置表,如下圖所示。

| ■ Cisco ISE              | Administration · Network Resources                                                           |                    | 🔺 Evalua                | ation Mode 82 Days Q | 05 | 0 \$ |
|--------------------------|----------------------------------------------------------------------------------------------|--------------------|-------------------------|----------------------|----|------|
| Network Devices          | Network Device Groups Network Device Profiles Exter                                          | nal RADIUS Servers | RADIUS Server Sequences | More $\sim$          |    |      |
| Network Devices          | General Settings                                                                             |                    |                         |                      |    |      |
| Default Device           | Enable KeyWrap 🕕                                                                             |                    |                         |                      |    |      |
| Device Security Settings | Key Encryption Key<br>Message<br>Authenticator Code<br>Key                                   | Show               |                         |                      |    |      |
|                          | Key Input Format<br>ASCII O HEXADECIMAL                                                      |                    |                         |                      |    |      |
|                          | Shared Secret                                                                                | Show               |                         |                      |    |      |
|                          | Enable Single Connect Mode     Egacy Cisco Device     TACACS Draft Compliance Single Connect | : Support          |                         |                      |    |      |
|                          | <ul> <li>SNMP Settings</li> <li>Advanced TrustSec Settings</li> </ul>                        |                    |                         |                      |    |      |

打開新窗口後,向下滾動到「TACACS Authentication Settings」部分,啟用這些設定,並增加在<u>Configure TACACS+ WLC</u>部分的步驟 1中輸入的共用金鑰。

步驟 2.啟用節點的裝置管理功能。

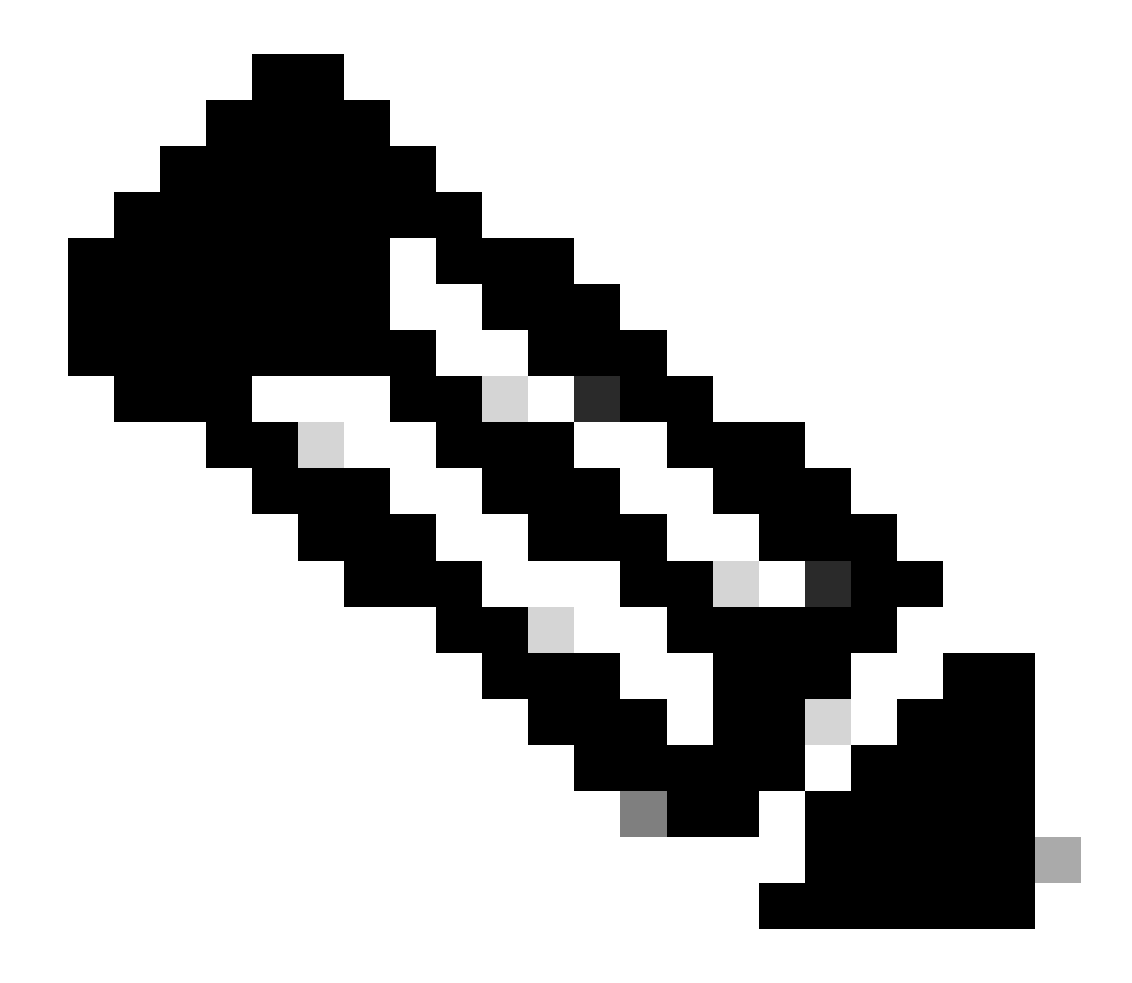

注意:要將ISE用作TACACS+伺服器,您必須擁有裝置管理許可證軟體套件和基礎許可證或移動許可證。

<u>在 GUI 上:</u>

安裝裝置管理許可證後,必須啟用節點的裝置管理功能,才能將ISE用作TACACS+伺服器。為此,請編輯所用ISE部署節點的配置(可 以在Administrator > Deployment下找到),然後按一下其名稱或藉助Edit按鈕執行此操作。

|   | E Cisco ISE                                           |                                                                                                    | Administration · System                                                       | 4                              | , Evaluation Mode 82 Days 🔍 💮 💭 🏟                |
|---|-------------------------------------------------------|----------------------------------------------------------------------------------------------------|-------------------------------------------------------------------------------|--------------------------------|--------------------------------------------------|
|   | Deployment Licensing                                  | Certificates Logging                                                                                                    | Maintenance Upgrade                                                           | Health Checks Backup & Restore | Admin Access Settings                            |
| L | Deployment<br>< 열<br>> 꽃 Deployment<br>꽃 PAN Failover | Deployme<br>Correction<br>Correction<br>Co | ent Nodes<br>ter Syncup Deregister<br>e A Personas<br>Administration, Monitor | Role(s) Services               | Selected 0 Total 1 2 3<br>All V V<br>Node Status |

打開節點配置窗口後,請選中Policy Service部分下的Enable Device Admin Service選項,如下圖所示。

| ≡ Cisco ISE                                                                                                    | Administration · System                                                                                                    | 🛕 Evaluation Mode 82 Days Q 🕜 🔎        |
|----------------------------------------------------------------------------------------------------|----------------------------------------------------------------------------------------------------|----------------------------------------|
| Deployment Licensing Certifi                                                                                                    | ates Logging Maintenance Upgrade Health Checks                                                                                                    | Backup & Restore Admin Access Settings |
| Deployment<br>C The Composition of the Composition of the Composition of | Deployment Nodes List > ise         Edit Node         General Settings       Profiling Configuration         Hostname       ise         FQDN       ise.cisco.com         IP Address       10.48.39.134         Node Type       Identity Services Engine (ISE)                                                                                       |                                        |
|                                                                                                    | Administration Administration Role PRIMARY Other Monitoring Node                                                                                                    | <u>~</u>                               |
|                                                                                                    | <ul> <li>Dedicated MnT ()</li> <li>Policy Service</li> <li>Enable Session Services ()</li> <li>Include Node in Node Group None</li> <li>Enable Profiling Service ()</li> <li>Enable Threat Centric NAC Service ()</li> <li>&gt; Enable SXP Service ()</li> <li>Enable Device Admin Service ()</li> <li>Enable Device Identity Service ()</li> </ul> | <ul> <li>✓ ①</li> </ul>                |
|                                                                                                    | > pxGrid ()                                                                                                    | Reset                                  |

步驟 3.建立TACACS設定檔,以傳回許可權。

# <u>在 GUI 上:</u>

要具有管理員訪問許可權,adminuser需要具有15級的特權,它允許訪問exec提示符shell。另一方面,helpdeskuser不需要exec提示外殼 訪問,因此可以為它分配低於15的特權級別。為了將適當的許可權級別分配給使用者,可以使用授權配置檔案。這些可以從ISE GUI頁面Work Centers > Device Administration > Policy Elements的Results > TACACS Profiles頁籤下配置,如下圖所示。

| ≡ Cisco ISE                                          |               | Work Centers - D          | evice A | dministration          |                             | 🛕 Evaluation Mode 82 Days 📿 ⊘ 🕫                  |
|------------------------------------------------------|---------------|---------------------------|---------|------------------------|-----------------------------|--------------------------------------------------|
| Overview Identities                                  | User Identity | y Groups Ext Id Sources   | Netwo   | ork Resources          | Policy Elements             | Device Admin Policy Sets More $ \smallsetminus $ |
| Conditions<br>Library Conditions<br>Smart Conditions | ~ TAC         | ACS Profiles              |         |                        | Rows/Page                   | e 6 🗸  < < 1 / 1 > >  Go 6 Total Rows            |
| Network Conditions                                   | > 2 4         | dd Duplicate Trash ∽ Edit |         |                        |                             | Filter 🗸 🔘                                       |
| Results                                              | ~ D N         | lame                      | Туре    | Description            |                             |                                                  |
| Allowed Protocols<br>TACACS Command Sets             |               | Pefault Shell Profile     | Shell   | Default Shell Profile  |                             |                                                  |
| TACACS Profiles                                      |               | eny All Shell Profile     | Shell   | Deny All Shell Profile | e                           |                                                  |
|                                                      |               | OS Admin                  | Shell   | Assigned to each us    | ser in the group admin-grou | up                                               |
|                                                      |               | DS Helpdesk               | Shell   | Assigned to each us    | ser in the group helpdesk-g | group                                            |
|                                                      | _ w           | VLC ALL                   | WLC     | WLC ALL                |                             |                                                  |
|                                                      | _ w           | VLC MONITOR               | WLC     | WLC MONITOR            |                             |                                                  |
|                                                      |               |                           |         |                        |                             |                                                  |
|                                                      |               |                           |         |                        |                             |                                                  |
|                                                      |               |                           |         |                        |                             |                                                  |

要配置新的TACACS配置檔案,請使用Add按鈕,打開與圖中所示類似的新配置檔案配置表。此表單在配置分配給adminuser(即,具 有shell許可權級別15)的配置檔案時,必須特別像這樣。

≡ Cisco ISE 🛕 Evaluation Mode 82 Days Q 🕜 🔎 🕸 Work Centers · Device Administration Overview Identities User Identity Groups Ext Id Sources Network Resources Policy Elements Device Admin Policy Sets More  $\vee$ TACACS Profiles > IOS Admin Conditions TACACS Profile Network Conditions IOS Admin Results Allowed Protocols TACACS Command Sets Description TACACS Profiles Assigned to each user in the group admin-group Task Attribute View Raw View Common Tasks Common Task Type Shell ~ (Select 0 to 15) 15 Default Privilege Maximum Privilege 15 (Select 0 to 15) V Access Control List  $\sim$ Auto Command (Select true or false) No Escape Minutes (0-9999) Timeout Minutes (0-9999) Idle Time Custom Attributes Add Trash 🗸 🛛 Edit 103 🗌 Туре Name Value No data found. Cancel

對輪廓重複操作helpdesk。對於最後一個, Default Privilege和Maximum Privilege均設定為1。

步驟 4.在ISE上建立使用者組。

這與本文檔<u>配置RADIUS ISE</u>部分的步驟3中的說明相同。

步驟 5.在ISE上建立使用者。

這與本文檔<u>配置RADIUS ISE</u>部分的步驟4中的說明相同。

#### 步驟 6.建立裝置管理策略集。

<u>在 GUI 上:</u>

對於RADIUS訪問,使用者建立後,仍需要在ISE上定義其身份驗證和授權策略以授予其正確的訪問許可權。TACACS身份驗證為此 ,使用裝置管理策略集,可從Work Centers > Device Administration > Device Admin Policy Sets GUI Page進行配置,如下所示。

| ≡ Cisco     | SE                        | Work Cent                 | ters • | Device Administration                               |               |        |             | A Evaluation Mode 8    | 2 Days   | Q (2)         | \$ D |
|-------------|---------------------------|---------------------------|--------|-----------------------------------------------------|---------------|--------|-------------|------------------------|----------|---------------|------|
| Overview    | Identities User Identit   | ty Groups Ext Id Sou      | rces   | Network Resources                                   | Policy Elemen | its    | Device Ad   | min Policy Sets        | More     | ~             |      |
| Policy Sets |                           |                           |        |                                                     |               | 1      | Reset       | Reset Policyset H      | itcounts |               | Save |
| (+) Status  | Policy Set Name           | Description               | Con    | nditions                                            |               | Allowe | d Protocols | / Server Sequence      | Hits     | Actions       | View |
| Q Search    |                           |                           |        |                                                     |               |        |             |                        |          |               |      |
| ۲           | WLC TACACS Authentication |                           | ₽      | Network Access-Device IP Add<br>EQUALS 10.48.39.133 | ress          | Defau  | It Device A | dmin $\times$ $\vee$ + | 0        | \$<br>\$<br>} | >    |
| ø           | Default                   | Tacacs Default policy set |        |                                                     |               | Defau  | It Device A | dmin $\propto \sim +$  | 0        | ŝ             | >    |
|             |                           |                           |        |                                                     |               |        |             |                        | Reset    |               | Save |

若要建立裝置管理原則集,請使用上一個影像中以紅色框住的「新增」按鈕,這樣會將專案新增至原則集清單。為新建立的組提供一個名稱、必須應用該組的條件以及允許的協定/伺服器序列(此處,Default Device Admin為足夠)。使用Save按鈕完成增加策略集,並使用其右邊的箭頭來訪問其配置頁(如圖中所示)。

| =    | Cisco IS     | SE                           |                    | Work Centers · D                                      | Device Administration       |                                | 🛕 Evalu           | ation Mode 82 Days  | Q (     |              |
|------|--------------|------------------------------|--------------------|-------------------------------------------------------|-----------------------------|--------------------------------|-------------------|---------------------|---------|--------------|
| verv | iew lo       | dentities User Identi        | ty Groups          | Ext Id Sources                                        | Network Resources           | Policy Elements                | Device Admin Poli | cy Sets More        | ~       |              |
| olic | y Sets→      | WLC TACACS Authen            | tication           |                                                       |                             |                                | Reset             | Policyset Hitcounts |         | Save         |
| :    | Status P     | Policy Set Name              | Description        | Conditi                                               | ions                        |                                | Allowe            | d Protocols / Serve | r Seque | nce Hits     |
| (    | λ Search     |                              |                    |                                                       |                             |                                |                   |                     |         |              |
|      | 0            | WLC TACACS Authentication    |                    |                                                       | Network Access-Device IP Ad | dress EQUALS 10.48.39.1        | 33 Defau          | It Device Admin     |         | <u>_</u> + • |
| ∨ Ai | uthenticatio | on Policy (1)                |                    |                                                       |                             |                                |                   |                     |         |              |
| Œ    | Status       | Rule Name                    | Condition          | s                                                     |                             |                                | Use               |                     | Hits    | Actions      |
|      | Q Search     | h                            |                    |                                                       |                             |                                |                   |                     |         |              |
|      |              |                              |                    |                                                       | +                           |                                |                   |                     |         |              |
|      |              |                              |                    |                                                       |                             |                                | All_User_ID_Stor  | es 🙁 🗸              |         |              |
|      | 0            | Default                      |                    |                                                       |                             |                                | > Options         |                     | 0       | 礅            |
| > Ai | uthorizatior | n Policy - Local Exceptions  |                    |                                                       |                             |                                |                   |                     |         |              |
| > Ai | uthorizatior | n Policy - Global Exceptions |                    |                                                       |                             |                                |                   |                     |         |              |
| ∨ Ai | uthorization | n Policy (3)                 |                    |                                                       |                             |                                |                   |                     |         |              |
|      |              |                              |                    |                                                       | Results                     |                                |                   |                     |         |              |
| e    | Status       | Rule Name                    | Condition          | S                                                     | Command S                   | Sets                           | Shell Profiles    |                     | Hits    | Actions      |
|      | Q Search     | h                            |                    |                                                       |                             |                                |                   |                     |         |              |
|      | ۲            | Helpdesk users authorization | n A Inter<br>Ident | nalUser-IdentityGroup EQ<br>tity Groups:helpdesk-grou | UALS User AllowAllCom       | mmands $\times$ $\sim$ -       | IOS Helpdesk      | <u>∞</u> +          | 0       | ŝ            |
|      | ٢            | Admin users authorization    | A Inter            | nalUser-IdentityGroup EQ<br>tity Groups:admin-group   | UALS User AllowAllCon       | mmands $\times$ $\checkmark$ - | IOS Admin         | ∞ ~+                | 0       | ţŷş          |
|      |              |                              |                    |                                                       |                             |                                |                   |                     |         |              |

Reset Save

此示例中的特定策略集「WLC TACACS Authentication」過濾IP地址等於示例C9800 WLC IP地址的請求。

作為身份驗證策略,預設規則已保留,因為它滿足使用需要。已設定兩個授權規則:

• 當使用者屬於定義的群組admin-group時,會觸發第一個動作。它允許所有命令(透過預設Permit\_all規則)並分配許可權 15(透過定義的IOS\_Admin TACACS配置檔案)。

• 當使用者屬於定義的組helpdesk-group時,將觸發第二個。它允許所有命令(透過預設Permit\_all 規則)並分配許可權1(透過 定義的IOS\_HelpdeskTACACS配置檔案)。

#### 疑難排解

如果您的RADIUS伺服器預期會傳送服務型別RADIUS屬性,您可以新增WLC:

radius-server attribute 6 on-for-login-auth

#### 透過WLC CLI排除WLC GUI或CLI RADIUS/TACACS+訪問故障

要排除TACACS+對WLC GUI或CLI的訪問故障,請發出debug tacacs命令以及terminal monitor one,並在嘗試登入時檢視即時輸出。 例如,成功登入後註銷adminuser使用者,即可生成以下輸出。

<#root>

WLC-9800#

terminal monitor

WLC-9800#

debug tacacs

TACACS access control debugging is on WLC-9800# Dec 8 11:38:34.684: TPLUS: Queuing AAA Authentication request 15465 for processing Dec 8 11:38:34.684: TPLUS(00003C69) login timer started 1020 sec timeout Dec 8 11:38:34.684: TPLUS: pro

從這些記錄中可以看到,TACACS+伺服器傳回正確的許可權(即AV priv-lvl=15)。

執行RADIUS驗證時,會顯示類似的偵錯輸出,其中涉及RADIUS流量。

而命令debug aaa authentication和debug aaa authorization會顯示WLC在使用者嘗試登入時選擇的方法清單。

透過ISE GUI排除WLC GUI或CLI TACACS+訪問故障

在第Operations > TACACS > Live Logs頁中,可以檢視過去24小時內透過TACACS+進行的每個使用者身份驗證。要展開TACACS+授 權或身份驗證的詳細資訊,請使用與此事件相關的「詳細資訊」按鈕。

| Cisco ISE                                                                                                    |                                                |         | Ope                                                                         | rations · TACACS                                                                                                  |                                                                                                    | A Evaluation Mode 82 Day                                                                                                    | /s Q @ 53                                               | 0 |
|----------------------------------------------------------------------------------------------------|------------------------------------------------|---------|-----------------------------------------------------------------------------|----------------------------------------------------------------------------------------------------|----------------------------------------------------------------------------------------------------|----------------------------------------------------------------------------------------------------|---------------------------------------------------------|---|
| ve Logs                                                                                                    |                                                |         |                                                                             |                                                                                                    |                                                                                                    |                                                                                                    |                                                         |   |
| ට් 🖞 Export To 🗸                                                                                                    |                                                |         |                                                                             |                                                                                                    | Refresh<br>Never                                                                                    | Show<br>Latest 20 records                                                                                                    | ✓ Within<br>Last 3 hours<br>Filter ✓                    | 0 |
| Logged Time                                                                                                    | Statue                                         | Dataile | Identity                                                                    | Tumo                                                                                                    | A she she she she belles                                                                            | Authorization Ballou                                                                                                    |                                                         |   |
| Logged Time                                                                                                    | Status                                         | Details | identity                                                                    | rype                                                                                                    | Authentication Policy                                                                               | Authorization Policy                                                                                                    | Ise Node                                                |   |
| ×                                                                                                    | Status                                         | ×       | Identity                                                                    |                                                                                                    | Authentication Policy                                                                               | Authorization Policy                                                                                                    | Ise Node                                                |   |
| >> Dec 08, 2022 06:51:                                                                                                    | 46.1                                           | ~       | Identity                                                                    | Authorization                                                                                                    | Authentication Policy                                                                               | Authorization Policy Authorization Policy WLC TACACS Authentication >                                                                         | Ise Node                                                |   |
| Cogged Time<br>X<br>Dec 08, 2022 06:51:<br>Dec 08, 2022 06:51:                                                                                                    | 46.1 V                                         |         | Identity<br>Identity<br>helpdeskuser                                        | Authorization<br>Authentication                                                                                   | Authentication Policy Authentication Policy WLC TACACS Authentication >                             | Authorization Policy Authorization Policy WLC TACACS Authentication >                                                                         | Ise Node<br>Ise Node<br>ise                             |   |
| Dec 08, 2022 06:51:           Dec 08, 2022 06:51:           Dec 08, 2022 06:51:                                                                                                    | 46.1 🗹                                         |         | Identity<br>Identity<br>helpdeskuser<br>helpdeskuser<br>adminuser           | Authorization Authorization Authorization                                                                         | Authentication Policy Authentication Policy WLC TACACS Authentication >                             | Authorization Policy Authorization Policy WLC TACACS Authentication > WLC TACACS Authentication >                                             | Ise Node<br>Ise Node<br>ise<br>ise                      |   |
| Dec 08, 2022 06:51:           Dec 08, 2022 06:51:           Dec 08, 2022 06:38:           Dec 08, 2022 06:38:                                                                                   | 46.1 2<br>46.0 2<br>38.2 2<br>38.1 2           |         | Identity<br>Identity<br>helpdeskuser<br>adminuser<br>adminuser              | Authorization<br>Authorization<br>Authorization<br>Authorization                                                  | Authentication Policy Authentication Policy WLC TACACS Authentication > WLC TACACS Authentication > | Authorization Policy Authorization Policy WLC TACACS Authentication > WLC TACACS Authentication >                                             | Ise Node<br>Ise Node<br>ise<br>ise<br>ise               |   |
| Logged Time           Dec 08, 2022 06:51:           Dec 08, 2022 06:51:           Dec 08, 2022 06:38:           Dec 08, 2022 06:38:           Dec 08, 2022 06:38:           Dec 08, 2022 06:38: | 46.1 2<br>46.0 2<br>38.2 2<br>38.1 2<br>54.0 2 |         | Identity<br>Identity<br>helpdeskuser<br>adminuser<br>adminuser<br>adminuser | Authorization       Authorization       Authorization       Authorization       Authorization       Authorization | Authentication Policy Authentication Policy WLC TACACS Authentication > WLC TACACS Authentication > | Authorization Policy     Authorization Policy     WLC TACACS Authentication >     WLC TACACS Authentication >     WLC TACACS Authentication > | Ise Node<br>Ise Node<br>ise<br>ise<br>ise<br>ise<br>ise |   |

展開時,helpdeskuser的身份驗證成功嘗試如下所示:

#### Cisco ISE

| Overview                          |                                                 |
|-----------------------------------|-------------------------------------------------|
| Request Type                      | Authentication                                  |
| Status                            | Pass                                            |
| Session Key                       | ise/459637517/243                               |
| Message Text                      | Passed-Authentication: Authentication succeeded |
| Username                          | helpdeskuser                                    |
| Authentication Policy             | WLC TACACS Authentication >> Default            |
| Selected Authorization<br>Profile | IOS Helpdesk                                    |

#### **Authentication Details**

| Generated Time          | 2022-12-08 06:51:46.077000 -05:00                                               |
|-------------------------|---------------------------------------------------------------------------------|
| Logged Time             | 2022-12-08 06:51:46.077                                                         |
| Epoch Time (sec)        | 1670500306                                                                      |
| ISE Node                | ise                                                                             |
| Message Text            | Passed-Authentication: Authentication succeeded                                 |
| Failure Reason          |                                                                                 |
| Resolution              |                                                                                 |
| Root Cause              |                                                                                 |
| Username                | helpdeskuser                                                                    |
| Network Device Name     | WLC-9800                                                                        |
| Network Device IP       | 10.48.39.133                                                                    |
| Network Device Groups   | IPSEC#Is IPSEC Device#No,Location#All Locations,Device<br>Type#All Device Types |
| Device Type             | Device Type#All Device Types                                                    |
|                         |                                                                                 |
| Location                | Location#All Locations                                                          |
| Location<br>Device Port | Location#All Locations<br>tty5                                                  |

#### Steps

| 13013 | Received TACACS+ Authentication START Request                             |
|-------|---------------------------------------------------------------------------|
| 15049 | Evaluating Policy Group                                                   |
| 15008 | Evaluating Service Selection Policy                                       |
| 15048 | Queried PIP - Network Access.Device IP Address                            |
| 15041 | Evaluating Identity Policy                                                |
| 22072 | Selected identity source sequence - All_User_ID_Stores                    |
| 15013 | Selected Identity Source - Internal Users                                 |
| 24210 | Looking up User in Internal Users IDStore                                 |
| 24212 | Found User in Internal Users IDStore                                      |
| 13045 | TACACS+ will use the password prompt from global<br>TACACS+ configuration |
| 13015 | Returned TACACS+ Authentication Reply                                     |
| 13014 | Received TACACS+ Authentication CONTINUE Request (                        |
| 15041 | Evaluating Identity Policy                                                |
| 22072 | Selected identity source sequence - All_User_ID_Stores                    |
| 15013 | Selected Identity Source - Internal Users                                 |
| 24210 | Looking up User in Internal Users IDStore                                 |
| 24212 | Found User in Internal Users IDStore                                      |
| 22037 | Authentication Passed                                                     |
| 15036 | Evaluating Authorization Policy                                           |
| 15048 | Queried PIP - Network Access.UserName                                     |
| 15048 | Queried PIP - InternalUser.IdentityGroup                                  |
| 13015 | Returned TACACS+ Authentication Reply                                     |
|       |                                                                           |

從這裡可以看出,使用者helpdeskuser已經在驗證原則WLC TACACS Authentication > Default的幫助下成功地透過驗證到網路裝置 WLC-9800。此外,授權配置檔案IOS Helpdesk已分配給此使用者,並授予許可權級別1。

# 關於此翻譯

思科已使用電腦和人工技術翻譯本文件,讓全世界的使用者能夠以自己的語言理解支援內容。請注 意,即使是最佳機器翻譯,也不如專業譯者翻譯的內容準確。Cisco Systems, Inc. 對這些翻譯的準 確度概不負責,並建議一律查看原始英文文件(提供連結)。